# Quick Reference Guide

#### How to use Mendeley in 4 steps

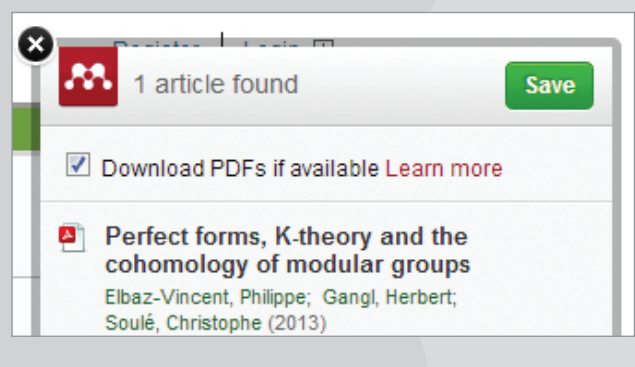

1. Download articles directly from platforms like ScienceDirect.

| File Edit View Tools Help    | )     |   |                  |          |                                            |                                                     |
|------------------------------|-------|---|------------------|----------|--------------------------------------------|-----------------------------------------------------|
| Add Files Folders Related    | Share |   | <b>C</b><br>Sync |          |                                            |                                                     |
| Mendeley                     | -     | f | A                | l Do     | cuments Edit Settings                      |                                                     |
| Uterature Search             |       | * |                  | ŧ        | Authors                                    | Title                                               |
| Mendeley Suggest             |       | ☆ | •                | •        | Elbaz-Vincent, Philippe; Gangl, Herbert; S | Perfect forms, K-theory                             |
| My Library                   | H     | ☆ | •                | <b>P</b> | Field, The; Explained, Engineering Educati | A TUNING-AHELO CONO                                 |
| Recently Added<br>Favorites  |       | ☆ | •                |          | Geum, Youngjung; Lee, Sungjoo; Yoon, B     | Identifying and evaluati<br>approach using patents  |
| Reeds Review My Publications |       | ☆ | •                | <b>P</b> | Horta, Hugo; Dautel, Vincent; Veloso, Fra  | An output perspective of<br>United States higher ed |
| 🖂 Unsorted                   |       | ŵ | •                |          | Hufford, Jon R.                            | Can the Library Contrib                             |

2. Store an article in your library, sort it and have it with you wherever you are, online and offline.

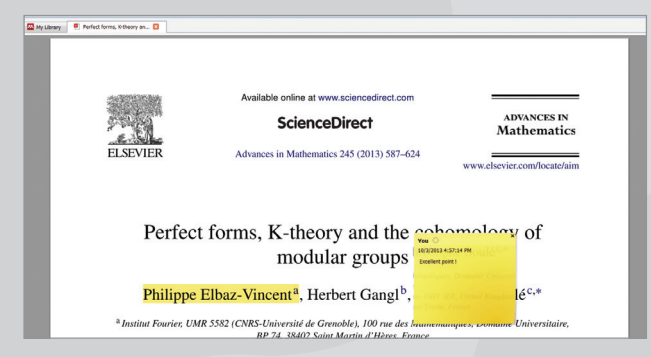

**3.** Highlight, annotate and share articles with your research team members.

|                                                                                                    |                                                         |                                                                                                    | Document1 - Microsoft Word                                                                                                    | 1                                                                                                    |                                                               |
|----------------------------------------------------------------------------------------------------|---------------------------------------------------------|----------------------------------------------------------------------------------------------------|----------------------------------------------------------------------------------------------------|----------------------------------------------------------------------------------------------------|---------------------------------------------------------------|
| Page Layout References                                                                                            | Mailings Review View Acrob                              | at                                                                                                    |                                                                                                    |                                                                                                    |                                                               |
| AB <sup>1</sup> (ii) Insert Endnote<br>Insert<br>Footnote · Insert · Insert · · · · · · · · · · · · · · · · · · · | Style: American Psych<br>Insert Bibliography<br>Refresh | Manage Sources                                                                                                    | Insert Table of Figures<br>Insert<br>Caption B Cross-reference                                                                         | Mark Entry                                                                                               | Mark<br>Citation                                              |
| 10000423 14                                                                                                    | Insert Citation                                         | · · · 1 · · · 1 · · · 2 ·                                                                                               | ······································                                                                                                 |                                                                                                    | 1                                                             |
|                                                                                                    | Mendeley-1.10.1.dotm     Press F1 for add-in help.      |                                                                                                    |                                                                                                    |                                                                                                    |                                                               |
|                                                                                                    | Voronoi<br>positive<br>2013)<br>Elibaz-Vi-<br>grc<br>I  | used perfect forms to defir<br>real quadratic forms, the ke<br>scent, P., Gangl, H., & Souk<br>ups. Advances in Mathema | e a cell decomposition of the<br>ernel of which is defined over<br>6, C. (2013). Perfect forms, K-t<br>rics, 245(null), 587-624. doi:1 | space View the <u>Mathi</u> h<br>Q. (Elbaz-Vincent, Gan<br>heory and the cohome<br>0.1016/j.aim.2013.06. | <u>AL</u> source of<br>gl, & Soulé,<br>logy of modular<br>014 |

4. Create references in new papers and select a citation style with one click.

1. Download articles directly from platforms like ScienceDirect.

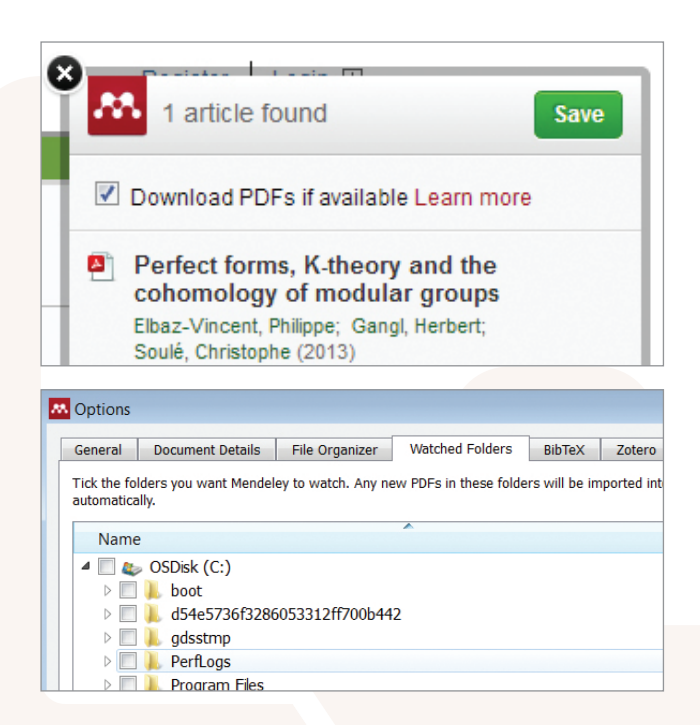

There are many ways to get articles into your Mendeley library. Try one of these popular methods:

- Import from your reference manager: Use the import function under the 'File' tab in Mendeley desktop.
- Use the web importer: Get the web importer from the 'Tools' bar in Mendeley desktop and import articles directly.
- Use the watch folder: Create a folder on your own computer and set up Mendeley to watch this folder using the settings under the 'File' tab. Each PDF saved to that folder will be automatically imported to your Mendeley library.
- Search Mendeley: Use either 'Papers' on the web version or 'Literature Search' in Mendeley desktop.

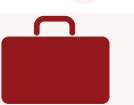

## 2. Store an article in your library and use it wherever you are, online and offline.

| ]• 📑 🖬 🔘 🖻                                                                                                    |         | 3   |                  |                                      |                      |                                                   |
|----------------------------------------------------------------------------------------------------|---------|-----|------------------|--------------------------------------|----------------------|---------------------------------------------------|
| Add Files Folders Related Share                                                                                      | a S     | ync |                  |                                      |                      |                                                   |
| Mendeley                                                                                                    | 6       | AI  | l Do             | cuments Edit Sett                    | ings                 |                                                   |
| Welcome to Mendeley     Literature Search                                                                            | *       | •   |                  | Authors                              |                      | Title                                             |
| Mendeley Suggest                                                                                                    | ŵ       | •   |                  | Elbaz-Vincent, Philippe              | e; Gangl, Herbert; S | Perfect forms, K-theory                           |
| My Library 📃                                                                                                    | ~       |     | -                | Field, The; Explained,               | Engineering Educati  | A TUNING-AHELO CON                                |
| All Documents                                                                                                    | M       |     |                  |                                      |                      |                                                   |
| Recently Added Favorites                                                                                             | ☆       | ٠   |                  | Geum, Youngjung; Lee                 | e, Sungjoo; Yoon, B  | Identifying and evaluat<br>approach using patents |
| Needs Review     My Publications                                                                                     | ☆       | •   |                  | Horta, Hugo; Dautel, \               | /incent; Veloso, Fra | An output perspective<br>United States higher e   |
| 🖂 Unsorted                                                                                                    |         |     |                  | Hufford, Jon R.                      |                      | Can the Library Contrib                           |
| Mendeley Desktop<br>File Edit View Tools Help                                                                        |         |     |                  |                                      |                      |                                                   |
|                                                                                                    |         |     |                  |                                      |                      |                                                   |
| Add Files Folders Share                                                                                              |         |     |                  |                                      |                      |                                                   |
| Add Files Folders Share                                                                                              | i, K-th | eoi | ny a             | n 🗵                                  |                      |                                                   |
| Add Files Folders Share           My Library         Perfect forms           Mendeley         Folders                | i, K-th | eoi | ny a             | n 🛛<br>Mendeley Suggest              |                      |                                                   |
| Add Files Folders Share  My Library Perfect forms  Mendeley  Welcome to Mendeley  Literature Search                  | s, K-th | eoi | гу а<br>П<br>ТОГ | n  Mendeley Suggest Papers For Max   |                      |                                                   |
| Add Files Folders Share  Add Files Folders Share  Mendeley  Welcome to Mendeley  Literature Search  Mendeley Suggest | s, K-th | eoi | гу а<br>П<br>ТОР | n  Mendeley Suggest P PAPERS FOR MAX | t                    |                                                   |

Once documents are in your Mendeley library, you can organise them using an iTunes-style folder management approach.

- Create folders to keep various research interests separate from one another.
- Add tags to make it easy to find articles.
- Use the 'Sync' button so that changes you make in your desktop version of Mendeley are automatically carried over to your web and iOS versions (and vice versa).
- 'Mendeley suggest' presents you with interesting articles in your field based on the contents of your library.
- Use 'Account usage' in your Mendeley web version to keep track of how much of your free 2GB storage space you have available.

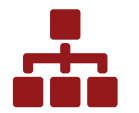

### **3.** Highlight, annotate and share articles with your research team members.

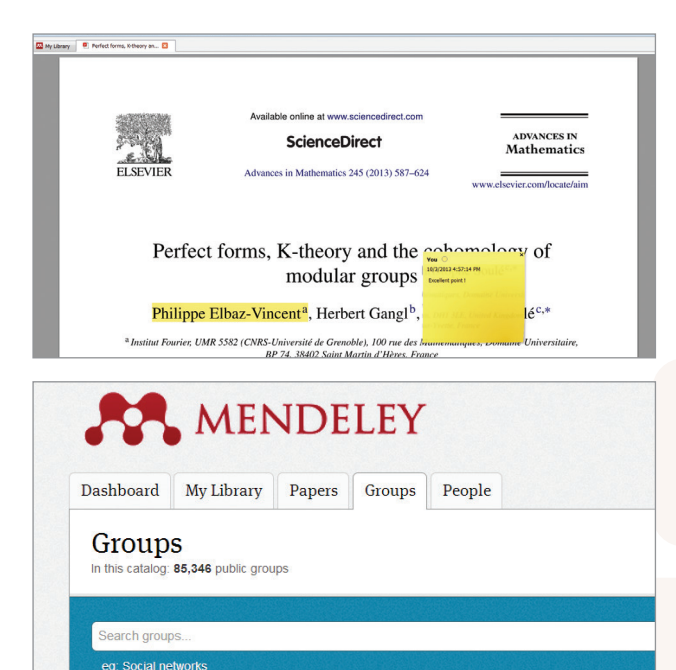

Create private groups on Mendeley desktop or web versions, or join public groups. Basic Mendeley allows you to create private groups with up to 3 members per group.

- Use drag-and-drop to add articles to your groups.
- Annotate and highlight articles in your library and share them with your private group(s). Then, group members will be able to see your edits and add their own annotations and highlights.
- Join public 'Groups' in the web version of Mendeley.
- **Team plans** are also available. A Team Plan allows you to create an unlimited number of private groups with up to 50 people, and get unlimited group library space.

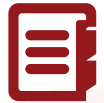

#### 4. Create references in new papers and select a citation style with one click.

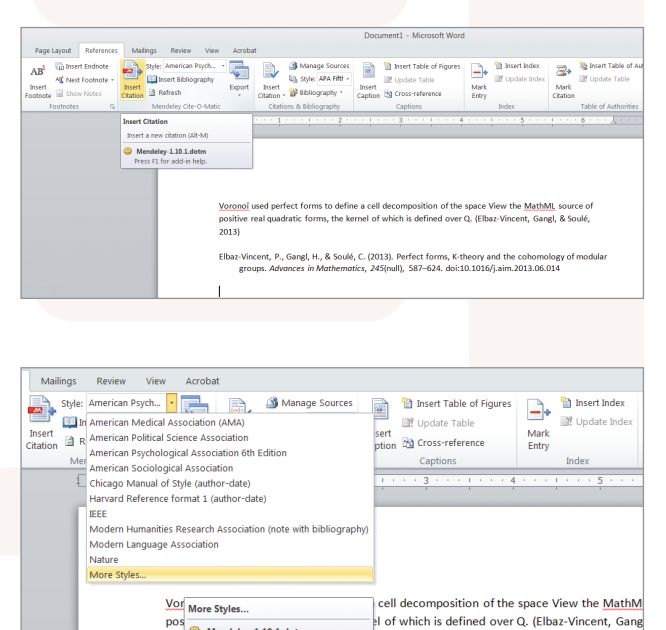

pos 谷 Mendeley-1.10.1.dotm

Mendeley helps you easily create and format citations in papers you are writing.

- Install the Mendeley Citation Plugin found under 'Tools' in the desktop version of Mendeley.
- Once installed, the plugin is visible in the 'References' tab of the MS Word menu bar.
- · You can now easily:
  - Insert citations (always click 'Cite').
- Insert a bibliography at the end of your paper or chapter.
- Choose from over 6,500 citation formats and change the citation style with one click of a button.

#### Remember to personalize!

| Dashboard N                                                                          | iy Library Papers Groups People                                                                                                    |
|--------------------------------------------------------------------------------------|----------------------------------------------------------------------------------------------------|
| View Profile                                                                         | Updates                                                                                                    |
|                                                                                      | Dr. Victor Henning                                                                                                    |
| -                                                                                    | Co-Founder, Mendeley & VP Strategy , Elsevier<br>Amsterdam, Netherlands                                                                                                    |
|                                                                                      | Research field: Psychology - Cognition<br>Emotions, Decision Making, Theory of Reasoned Action, In<br>Motion Picture Economics                                                                                                    |
| Publications                                                                         | 3                                                                                                    |
| V Journal Article                                                                    | (6)                                                                                                    |
| Victor Hennin<br>Heart, 765-78<br>Download PD                                        | g, Thorsten Hennig-Thurau, Stephanie Feiereisen (2012) Giving<br>1. In <i>Psychology &amp; Marketing</i> 29 (10).<br>F (3.84 MB)                                                                                                    |
| Victor Hennin<br>情報流通の将<br>communicati<br><i>Journal of Info</i><br>http://japanlinl | 3 (2012) 研究者コミュニケーションを根本から変え る文書管理の刻<br>来 (Revolution of the reference management tool and its huge p<br>ns: The future of scholarly communications described by CEO<br><i>smation Processing and Management</i> 55 (4).<br>ccenter.org/DNJST.JST |
| Krie leek lee                                                                        | nes Hammerton, Dan Harvey et al. (2010) Mendeley's Reniv to                                                                                                    |

We hope you enjoy working with Mendeley, the free reference manager and academic social network.

Remember to create your own personal profile and keep it current by uploading your papers to promote your work and to be found by other researchers.

If you need more help using Mendeley, have a look at:

#### www.resources.mendeley.com

10.2013